75

**CPOS Borgerportal** 

Quickguide

https://3001.cpos.dk

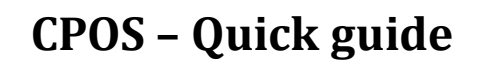

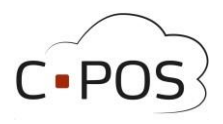

# Indhold

| SÅDAN LOGGER DU IND           | 3 |
|-------------------------------|---|
| INDBETALING                   | 5 |
| OPRETTELSE AF AUTO-OPTANKNING | 6 |
| KØB PÅ WEBSHOP                | 7 |
| UDBETALING AF SALDO           | 8 |
| FORBRUG PÅ KANTINEKORTET      | 9 |
| GLEMT ADGANGSKODE 10          | 0 |
| KONTAKT SUPPORT               | 1 |

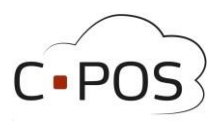

### Sådan logger du ind

- 1. Find siden <u>https://3001.cpos.dk</u>
- 2. Klik på 'Log på med bruger'

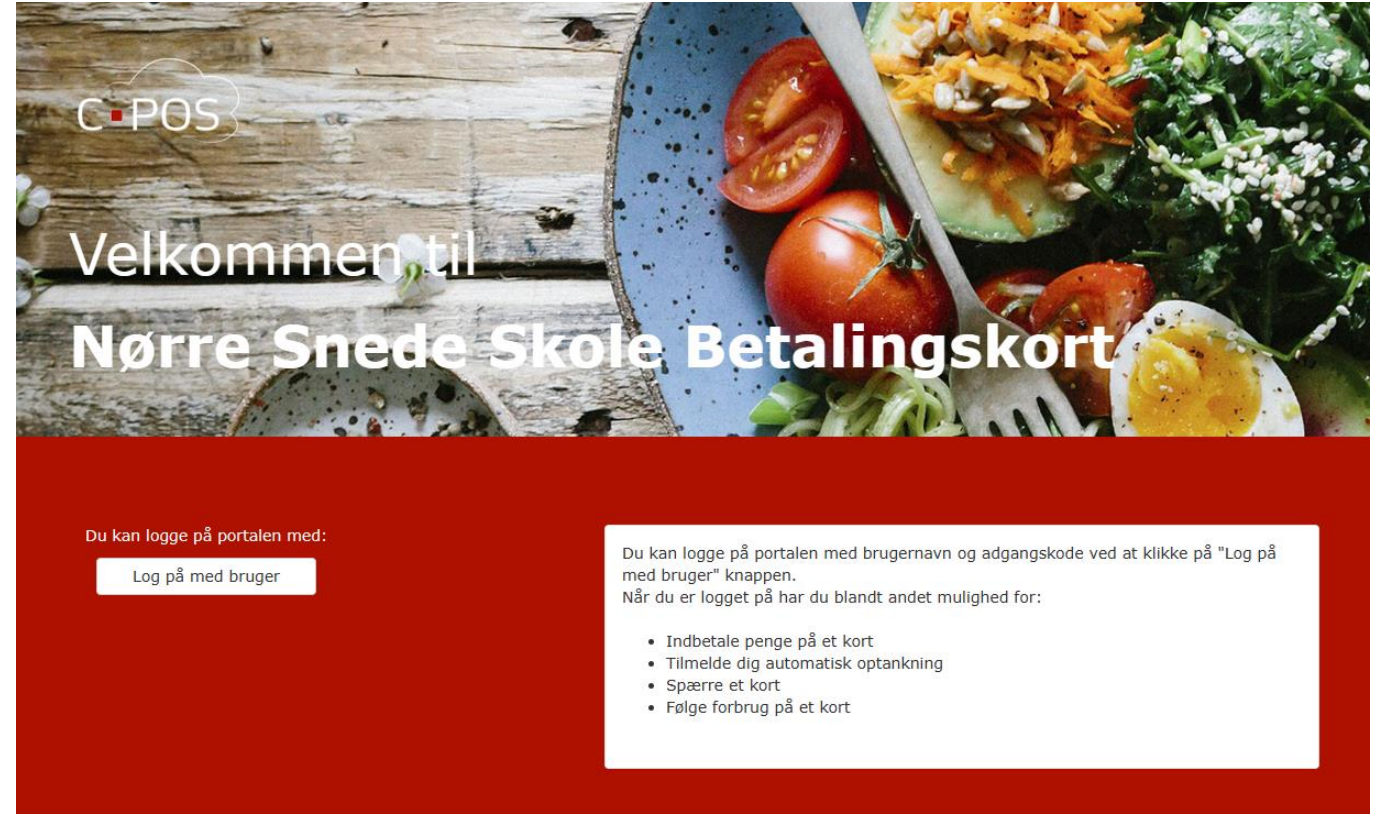

- 3. **Udfyld Brugernavn og kode**. Disse informationer kan findes påtryk kortet. Kortnummeret vil her svare til brugernavnet og verifikationskoden vil svare til koden. Klik "**Login**"
- 4. Herefter vil du blive ført til forsiden af din portal.
- 5. Hvis det er første gang du logger ind, kan du nu trykke på fanen **'Brugerinfo'**

| Brugerna | vn    |  |
|----------|-------|--|
| Adgangsk | ode 🗸 |  |
| Adgangs  | kode  |  |
|          |       |  |

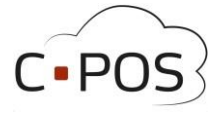

6. Udfyld nu fleterne med Informationer på skærmen. Vær særligt opmærksom på, at felterne **Navn** og **Emailadresse** udfyldes

| C POS I Testbruger a + |                           |                |             |             | Log ud            |
|------------------------|---------------------------|----------------|-------------|-------------|-------------------|
| € Konti                | Brugeroplysninger         | - Testbruger a |             |             | Skift Adgangskode |
| ■ Indbetal             |                           |                |             |             |                   |
| L Brugerinfo           | Elev                      |                |             | Skole       | Billede           |
| Kontoudtog             | Navn Testbruger a         | E-mail         | Test@mss.dk | Skole Nørre | Snede Skole       |
| 🗑 Webshop              | CPR-<br>nummer 011102XXXX | Adresse        | vej 1       | Klasse 1    | v O               |
| © Support              | Tlf. 12345678             | Postnummer     | 1234        | Spor B      |                   |
|                        |                           | ву             | Ву          |             |                   |
|                        | Maks. forbrug             |                |             |             |                   |
|                        |                           | Dagligt        |             |             |                   |
|                        |                           | Ugentligt      |             |             |                   |
|                        |                           | Månedligt      |             |             |                   |
|                        |                           |                |             |             |                   |
|                        |                           |                |             |             | H Gem             |

- 7. Tryk til sidst på "Gem"
- 8. Hvis du ønsker at ændre koden, kan dette desuden gøres i øverste højre hjørne af skærmen ved at trykke på **"Skift adgangskode"**

| C POS L Testbruger a - |                |                          |              |             |        |                   | Log ud            |
|------------------------|----------------|--------------------------|--------------|-------------|--------|-------------------|-------------------|
| € Konti                | Brugerop       | lvsninger - <sup>-</sup> | Testbruger a |             |        |                   | Skift Adgangskode |
| 🖬 Indbetal             |                |                          |              |             |        |                   |                   |
| L Brugerinfo           | Elev           |                          |              |             | Skole  |                   | Billede           |
| 🗄 Kontoudtog           | Navn           | Testbruger a             | E-mail       | Test@mss.dk | Skole  | Nørre Snede Skole |                   |
| 🗑 Webshop              | CPR-<br>nummer | 011102X00X               | Adresse      | vej 1       | Klasse | 1                 | • 0               |
| & Support              | TIF.           | 12345678                 | Postnummer   | 1234        | Spor   | В                 |                   |
|                        | Maks. for      | orug                     | _,           | DY          |        |                   |                   |
|                        |                |                          | Dagligt      |             |        |                   |                   |
|                        |                |                          | Ugentligt    |             |        |                   |                   |
|                        |                |                          | Månedligt    |             |        |                   |                   |
|                        |                |                          |              |             |        |                   | H Gem             |

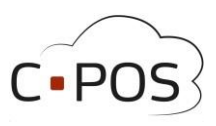

### Sådan indbetaler du penge på et kantinekort

1. Efter du er logget ind på din portal, kan du klikke på "Indbetal":

| Konti      | Indbetaling                                                                                                    |
|------------|----------------------------------------------------------------------------------------------------|
| Indbetal   |                                                                                                    |
| Brugerinfo | Auto-optank                                                                                                    |
| Kontoudtog | Her kan du indbetale på dit kort. Vælg den konto du ønsker at indbetale på, indtast beløb og klik på "NÆSTE".<br>Konto for indbetalling                                                                                             |
| Support    | Testbruger - Madkort - 12345678901234 🗸                                                                                                    |
|            | Saldo 0,00 kr.                                                                                                    |
|            | E-mail til kvittering                                                                                                    |
|            | Beløb der ønskes indbetalt (beløbet skal være i hele danske kroner.)                                                                                                    |
|            | Du kan bruge følgende betallingskort til indbetaling: Dankort, MasterCard og Visa. Alle indeståender opbevares af MSS Professional<br>A/S CVR 11 14 98 39. Læs mere i MSS Professional A/S's handelsbetingelser og vilkår. 🎫 🌉 VISA |
|            | Jeg har læst og accepteret betalingsbetingelserne                                                                                                    |
|            | Næste                                                                                                    |

- 2. Kontoen til kantinekortet vil automatisk være valgt i det øvserste felt
- 3. Udfyld Email til kvittering.
- 4. Indtast nu det beløb, du ønsker at indbetale på kontoen
- 5. Klik **"Jeg har læst og accepteret betalingsbetingelserne".** og efterfølgende **Næste**
- 6. Udfyld dine betalingsoplysninger
- 7. Klik til sidst på "Gennemfør betaling"

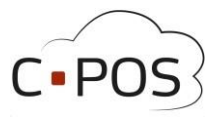

### Sådan opretter du automatisk optankning på et kantinekort

En Kantinekort konto kan tilknyttes automatisk optankning. Når kantinekortet derefter benyttes til et køb på et kasseapparat, kontrolleres saldoen og der forsøges en indbetaling, hvis saldoen kommerer under 50,-.

1. Efter du er logget ind på din portal, kan du klikke på "Indbetal":

| POS L Testbruger - |                                                                                                    | Log ud  |
|--------------------|----------------------------------------------------------------------------------------------------|---------|
| E Konti            | Indbetaling                                                                                                    |         |
| Indbetal           |                                                                                                    |         |
| L Brugerinfo       | Auto-optank                                                                                                    |         |
| Kontoudtog         | Her kan du indbetale på dit kort. Vælg den konto du ønsker at indbetale på, indtast beløb og klik på "NÆSTE".<br>Konto for indbetaling                                                                                      |         |
| Support            | Testbruger - Madkort - 12345678901234 🗸                                                                                                    |         |
|                    | Saldo 0,00 kr.                                                                                                    |         |
|                    | E-mail til kvittering                                                                                                    |         |
|                    | Beløb der ønskes indbetalt (beløbet skal være i hele danske kroner.)                                                                                                    |         |
|                    | Du kan brupe folgende betalingskort til indbetaling: Dankort, MasterCard og Visa. Alle indeståender opbevares af MSS Profes<br>A/S CVR.11 14 98 39. Læs mere i MSS Professional A/S's handelsbetingelser og vikår. 👥 🏹 VISA | ssional |
|                    | Jeg har læst og accepteret betalingsbetingelserne                                                                                                    |         |
|                    | Næste                                                                                                    |         |
|                    | Her kan du indbetale på dit kort. Vælg den konto du ønsker at indbetale på, indtast beløb og klik på "NÆSTE"                                                                                                    | 1       |

- 2. Kilk nu på fanen Auto-optank"
- 3. Udfyld Email til kvittering.
- 4. Indtast nu det beløb, du ønsker at indbetale på kontoen hver gang saldoen kommer under 50 kr.
- 5. Klik "Jeg har læst og accepteret betalingsbetingelserne". og efterfølgende Næste
- 6. Udfyld dine betalingsoplysninger
- 7. Klik til sidst på **"Gennemfør betaling"**

| For at oprette<br>derefter på "N<br>BEMÆRK at a | sk optankning kan der indsættes et fast beløb på din kort, når saldoen kommer under 50,00 kr.<br>• automatisk optankning vælges kontoen der ønskes optankning på, samt det beløb der ønskes indsat og Klik<br>µESTE".<br>• utomatisk optakning ikke sættes i kraft før der minimum har været indbetalt 100,00 kr. på kontoen. |
|-------------------------------------------------|----------------------------------------------------------------------------------------------------|
| Konto for i                                     | ndbetaling                                                                                                    |
| Testbruger -                                    | - Madkort - 12345678901234 🗸                                                                                                    |
| E-mail til k                                    | vittering                                                                                                    |
| oss@mss.dk                                      |                                                                                                    |
| Beløh der ø                                     | anskes indhetalt (heløbet skal være i hele danske kroner )                                                                                                    |
| Deligib del g                                   |                                                                                                    |
|                                                 | J                                                                                                    |
|                                                 | følgende betalingskort til indbetaling: Dankort, MasterCard and Visa. Alle indeståender opbevares af MSS Professio                                                                                                    |
| Du kan bruge                                    |                                                                                                    |
| Du kan bruge<br>CVR 11 14 98                    | 39 som er godkendt e-penge udbyder med ft-nr. 34547. Læs mere i MSS Professionals handelsbetingelser og vilkår                                                                                                    |
| Du kan bruge<br>CVR 11 14 98                    | 39 som er godkendt e-penge udbyder med ft-nr. 34547. Læs mere i MSS Professionals handelsbetingelser og vilkå<br>VISA                                                                                                    |
| Du kan bruge<br>CVR 11 14 98                    | 39 som er godkendt e-penge udbyder med ft-nr. 34547. Læs mere i MSS Professionals handelsbetingelser og vilkå<br>VISA<br>it og accepteret betalingsbetingelserne                                                                                                    |

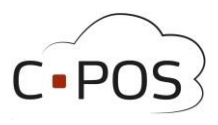

#### Sådan bruges webshoppen

- 1. Tryk som det første på fanen "**Webshop**" i venstre side af skærmen
- 2. Vælg nu hvilken dag du ønsker at bestille til ved hjælp af feletet "**Udlevering**"
- 3. Når du har fundet det produkt du ønsker at købe, kan du trykke på ikonet med en kurv ved produktet, for at lægge det i kurven.
- 4. Når alle produkter er valgt, kan man nu trykke på "Tjek ud" øverst på skærmen

| C POS L Testbruger a + |                             |
|------------------------|-----------------------------|
| € Konti                | Shop - Testbruger a         |
| <b>=</b> Indbetal      | ₩ Kurv III Ordrer Tjek ud > |
| L Brugerinfo           | Udlevering: 29-02-2024      |
| Kontoudtog             | V Other                     |
| 📜 Webshop              | Dagens ret                  |
| ✿ Support              | Testprodukt                 |
|                        | 22.00 kr.                   |

5. Man kan til sidst sikre sig, at ordren er korrekt, inden der betales.

| Tjek ud<br>Webshop ■ Ordrer |                                                               |   |           |                     |         |
|-----------------------------|---------------------------------------------------------------|---|-----------|---------------------|---------|
| Kunde: Testbruger a         |                                                               |   |           |                     |         |
| testprodukt                 | 22.00                                                         | 1 | 29.2.2024 | 22.00               | Fjern 🗙 |
| Total: 22.00 Kr             | Kommentar<br>(Kik på et produkt for, at tilføje en kommentar) |   | /         | Betal<br>BergerKorf |         |

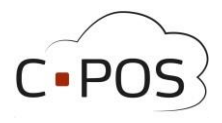

### Sådan udbetaler du penge fra et kantinekort

1. Efter du er logget ind på din portal, og står under konti, kan du klikke på "**Udbetal**"

|    | C POS L Testbruger -                                                                                             |                                                                         |
|----|----------------------------------------------------------------------------------------------------|-------------------------------------------------------------------------|
|    | € Konti                                                                                                    | Konto - Testbruger                                                      |
|    | <b>=</b> Indbetal                                                                                                |                                                                         |
|    | L Brugerinfo                                                                                                    | CPR-nummer 123456-XXXX<br>Saldo 0.00 kr.                                |
|    | Kontoudtog                                                                                                    |                                                                         |
|    | & Support                                                                                                    | ■ Indbetal L Brugeroplysninger CVerfør \$ Udbetal                       |
|    |                                                                                                    | Madkort<br>Kort Nummer 12345678901234<br>Saldo 0.00 kr.<br>Status Aktiv |
| 2. | Et vindue åbner hvor du kan indtaste<br>Navn, Registreringsnummer og bank<br>besked og beløbet der ønskes udbeta | Bankoverførsel ×<br>Valg konto nummer, samt en<br>alt.                  |
| 3. | Afslut udbetalingen ved at trykke <b>Na</b>                                                                      | este :                                                                  |

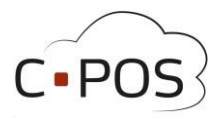

### Se dit forbrug på kortet

Du kan hele tiden trække en rapport over forbruget på kantinekortet. Dette gøres via fanen "Kontoudtog":

| C POS L Testbruger - |                         |
|----------------------|-------------------------|
| € Konti              | Kontoudtoa - Testbruger |
| <b>Indbetal</b>      | Konto : Madkort         |
| 1 Brugerinfo         | Saldo: 0.00             |
| E Kontoudtog         | 2023 Juli               |
| 🖨 Support            | 2023 Juni               |
|                      | 2023 Maj                |

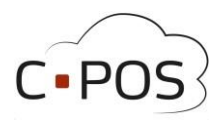

### Sådan gør du hvis du har glemt din adgangskode

- Åbn hjemmesiden https://sctibs.cposonline.dk/
- Klik "Log på med bruger".
- Klik "Glemt adgangskode".
- Indtast E-Mail tilknyttet det kantinekort, hvis adgangskode du ønsker at nulstille.
- Klik "Nulstil".
- Afvent Email med titlen "Nulstil adgangskode".
- Når Emailen er ankommet, klik på det blå link i Emailen.
- Indtast og Gentag en ny valgfri adgangskode.
- Klik "Gem Password".

### Sådan gør du hvis du har nulstillet adgangskode, men har ikke modtaget en mail

- Kontroller om mailen er ankommet til en Spam/Rod/Junk mappe.
- Hvis mailen ikke er ankommet indenfor en halv time; Kontakt support på Cpossupport@mss.dk

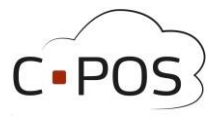

### **Kontakt Support**

Hvis du måtte ståde i problemer, eller have spørgsmål til systemet, vil det altid være muligt at Kontakte vores Support. Vores Support kan kontaktes Ved at logge ind på portalen, trykke på Fanen "Support" Udfylde dine oplysninger, og beskrive hvad problemet er. Når man trykker på Send, Vil der oprettes en Supportsag

| C POS L Testbruger a + |                                  | Log ud |
|------------------------|----------------------------------|--------|
| € Konti                | Kontakt support                  |        |
| 🖬 Indbetal             | Navn                             |        |
| L Brugerinfo           | Indtast navn                     |        |
| Kontoudtog             | E-mail Indtast e-mail            |        |
| Webshop                | Telefon                          |        |
| & Support              | Indtast telefonnummer Vedrørende |        |
|                        | Testbruger a v                   |        |
|                        |                                  |        |
|                        | Send                             |        |

Det er desuden muligt at skrive til Supporten på Cpossupport@mss.dk